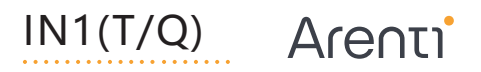

# QUICK GUIDE

Smart Indoor Wi-Fi Camera

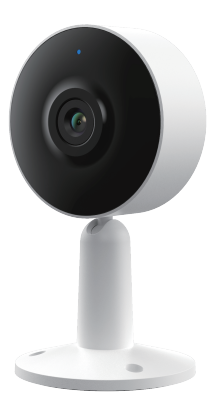

Compatible with Amazon Alexa & Google Assistant

#### support@arenti.com

# Quick start guide

- 1. Packing list
- 2. Product description 5. Specification
- 3 Installation

- 4. Product configuration

  - 6. Legal notice

# 1. Packing list

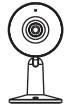

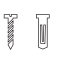

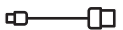

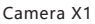

Screw X3

Power cable X1

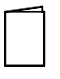

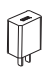

Ouick quide X1

#### Power adapter X1

# 2. Product description

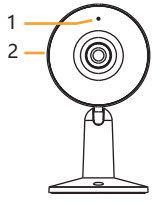

- 1 LED indicator
- 2. SD card slot
- 3. Speaker

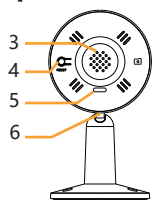

- 4 Reset button
- 5. Power port
- 6. Microphone

## Notice

To reset the device, press and hold the reset button for 5s.

The camera beeps when the operation is completed.

LED indicator of camera:

| Flashing red light (slow) | Wait for network config     |
|---------------------------|-----------------------------|
| Flashing red light (fast) | Connecting the network      |
| Fixed red light           | Camera is malfunctional     |
| Fixed blue light          | Camera is working correctly |

## 3. Installation

Before choosing your preferred location, check the Wi-Fi strength and coverage to ensure the camera is fully functional.

#### Wall Mounting

 Use the bracket as a template to mark the screw positions on the wall. Drill holes into the wall and push expansion screws into the holes.

Install the bracket onto the wall by using the mounting screws.

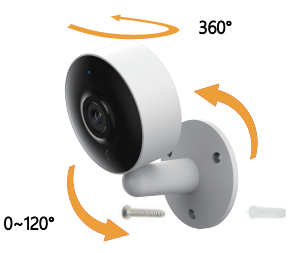

ΕN

## support@arenti.com 4. Product configuration

Scan QR code to download and install the Arenti APP. Also, you can search "Arenti" on App Store (IOS) or Play Store (Android).

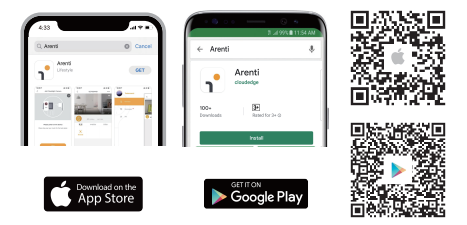

### Registration

EN

Open the Arenti App. If you are a new user, tap create new account and follow the prompts to complete account setup.

Note: You must agree with the Privacy Agreement.

| Glad to meet you! |                  |  |  |  |
|-------------------|------------------|--|--|--|
| China mainland    | +86 >            |  |  |  |
| Account           |                  |  |  |  |
| Password          |                  |  |  |  |
| Remember password | Forgot password? |  |  |  |
|                   |                  |  |  |  |
| Sign              | Up               |  |  |  |

## Pairing

Open APP home page, Click "+" or "Add" and select icon according to actual camera.

Power on the device. For about 30 seconds, the camera will emit start-up tone and LED indicator will flash red slowly.

Note: When pairing, please put the camera and mobile phone close to the router. If camera is not in the red slow blinking after 30 seconds of powering on, press and hold the reset button for 5 seconds to reset, and then configure the network again.

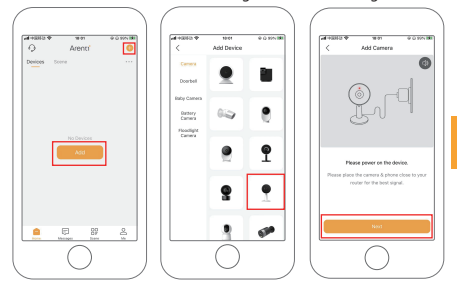

Select the Wi-Fi network and input the password, and then click "Next". Make sure that your phone has connected to a fluent and steady Wi-Fi already.

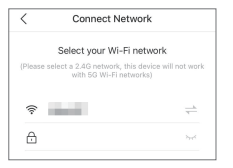

#### EN

support@arenti.com

Scan the QR code in your phone with the camera and click "Next", when the camera comes out "dong dong dong" and LED indicator becomes solid blue.

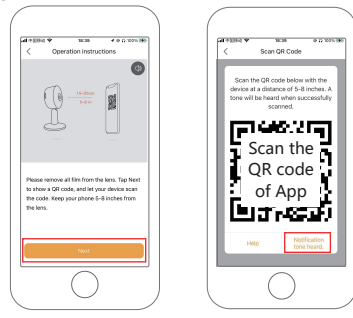

If no device is found and the pairing process is not successful, please check below instructions:

1. Wi-Fi network is 2.4GHz.

2. Wi-Fi password entered is correct and the same Wi-Fi network is used on the mobile device.

- 3. Camera is in pairing mode.
- 4. Check your WiFi for network activity.

## Notice

If you have multiple cameras, please follow steps again to add devices one by one.

To change Wi-Fi network, please restore the camera to factory settings and follow steps to add the camera. EN

# 5. Specification

| Product name        | IN1                                   | IN1T        | IN1Q        |  |
|---------------------|---------------------------------------|-------------|-------------|--|
| Resolution          | 1920 x 1080                           | 2304 x 1296 | 2560 x 1440 |  |
| Angle of view       | 100°                                  |             |             |  |
| IR Distance         | Up to 10m                             |             |             |  |
| Working temp        | -20°C to 50°C                         |             |             |  |
| Local storage       | Micro SD card (up to 128GB)           |             |             |  |
| Power               | DC 5V, 1A                             |             |             |  |
| Consumption         | Up to 2.5W                            |             |             |  |
| Supported phone OS  | iOS 9 / Android 5.0 and above version |             |             |  |
| Wireless connection | IEEE802.11 b/g/n 2.4GHz               |             |             |  |

# 6. Legal notice

Support www.arenti.com

#### Symbols \_\_\_\_ Direct current (DC)

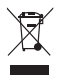

Don't throw batteries or out of order products with the household waste (garbage). The dangerous substances that they are likely to include may harm health or the environment. Make your retailer take back these products or use the selective collect of garbage proposed by your city.

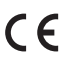

**C E** Hereby, Arenti, declares that the radio equipment type 'IN1(T/Q)' is in compliance with the Directive 2014/53/EU The full test of the EU declaration of conformity is available at the following Internet address: www.arenti.com

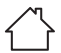

For indoor use only

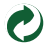

#### support@arenti.com

#### FCC Statement

This equipment has been tested and found to comply with the limits for a Class B digital device, pursuant to part 15 of the FCC Rules. These limits are designed to provide reasonable protection against harmful interference in a residential installation. This equipment installed and used in accordance with the instructions, may cause harmful interference to radio communications. However, there is no guarantee that interference will not occur in a particular installation. If this equipment does cause harmful interference to radio or television reception, which can be determined by turning the equipment off and on, the user is encouraged to try to correct the interference by one or more of the following measures:

-Reorient or relocate the receiving antenna.

-Increase the separation between the equipment and receiver.

-Connect the equipment into an outlet on a circuit different from that to which the receiver is connected.

-Consult the dealer or an experienced radio/TV technician for help.

#### FCC Radiation Exposure Statement

This device complies with FCC radiation exposure limits set forth for an uncontrolled environment and it also complies with Part 15 of the FCC RF Rules. This equipment must be installed and operated in accordance with provided instructions and the antenna(s) used for this transmitter must be installed to provide a separation distance of at least 20 cm from all persons and must not be co-located or operating in conjunction with any other antenna or transmitter. End-users and consider removing the no-collocation statement.

This device complies with Part 15 of the FCC Rules. Operation is subject to the following two conditions: (1) this device may not cause harmful interference, and (2) this device must accept any interference received, including interference that may cause undesired operation.

#### Caution!

Any changes or modifications not expressly approved by the party responsible for compliance could void the user's authority to operate the equipment.

© 2023 Arenti. All rights reserved. All trade names are registered trademarks of respective companies Apple, the Apple logo, iPhone are trademarks of Apple Inc. registered in the U.S. and other countries. Google, the Google logo, Android are trademarks of Google Inc. App Store is a service mark of Apple Inc. Google Play is a service mark of Google Inc.